# eBook Gratuit

# APPRENEZ Xcode

eBook gratuit non affilié créé à partir des contributeurs de Stack Overflow.

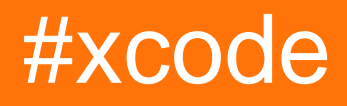

## Table des matières

| À propos1                                                                 |
|---------------------------------------------------------------------------|
| Chapitre 1: Démarrer avec Xcode 2                                         |
| Remarques2                                                                |
| Versions2                                                                 |
| Examples                                                                  |
| Commencer                                                                 |
| Utiliser plusieurs versions de Xcode4                                     |
| Changer le schéma de couleurs6                                            |
| Astuce Pro                                                                |
| Chapitre 2: Astuces Xcode                                                 |
| Examples                                                                  |
| Réutiliser les extraits de code dans Xcode10                              |
| Installer des plugins sur Xcode 711                                       |
| Installation 11                                                           |
| Recommandations                                                           |
| Usage                                                                     |
| Masquer les étranges journaux Xcode 8 indésirables13                      |
| Chapitre 3: Certificats, profils d'approvisionnement et signature de code |
| Examples15                                                                |
| Choisissez la bonne approche de signature de code15                       |
| Utiliser la fonctionnalité de signature de code de Xcode                  |
| Xcode 7 et inférieur15                                                    |
| Xcode 8 et plus16                                                         |
| Manuellement                                                              |
| Utiliser la correspondance rapide                                         |
| Chapitre 4: Cours de récréation                                           |
| Examples                                                                  |
| Démarrer avec Playground                                                  |
| Valeur la plus récente, historique des valeurs et graphique18             |

| Ajout d'images, de données statiques, de sons, etc. à un terrain de jeu                     | 9 |
|---------------------------------------------------------------------------------------------|---|
| Chapitre 5: Création de contrôles personnalisés dans Interface Builder avec @IBDesignable20 | ) |
| Remarques                                                                                   | ) |
| Examples                                                                                    | ) |
| Une vue arrondie à rendu direct                                                             | ) |
| Chapitre 6: Développement multiplateforme 23                                                | 3 |
| Examples                                                                                    | 3 |
| CibleConditionals                                                                           | 3 |
| Chapitre 7: Le débogage                                                                     | 5 |
| Examples                                                                                    | 5 |
| Points d'arrêt                                                                              | 5 |
| Débogage sans fil dans Xcode-9                                                              | 3 |
| Chapitre 8: Outils de ligne de commande                                                     | ) |
| Examples                                                                                    | ) |
| Tests en cours                                                                              | ) |
| Liste des cibles disponibles, des schémas et des configurations de construction             | ) |
| Compiler et signer le schéma                                                                | 1 |
| Accédez à n'importe quel outil de ligne de commande dans le regroupement d'applications Xc  | 2 |
| Changer les outils de ligne de commande avec xcode-select                                   | 2 |
| Chapitre 9: Personnalisation de l'IDE Xcode                                                 | ł |
| Introduction34                                                                              | 1 |
| Examples                                                                                    | 1 |
| Terminal ouvert dans le dossier de projet Xcode actuel                                      | 1 |
| Effacer les données dérivées avec raccourci clavier                                         | 7 |
| Chapitre 10: Projets et espaces de travail                                                  | ) |
| Examples                                                                                    | ) |
| Aperçu des projets                                                                          | 9 |
| Créer un projet                                                                             | ) |
| Travailler avec des projets                                                                 | ) |
| Construire, exécuter, profiler, tester et analyser votre projet4                            | 1 |
| Ajustez l'espace de travail à vos besoins et naviguez librement42                           | 2 |
| Chapitre 11: Xcode 8 fonctionnalités                                                        | ł |

| С | Crédits                         | .45 |
|---|---------------------------------|-----|
|   | Littéraux de couleur et d'image | 44  |
|   | Examples                        | 44  |
|   | Remarques                       | 44  |

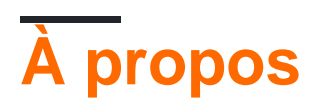

You can share this PDF with anyone you feel could benefit from it, downloaded the latest version from: xcode

It is an unofficial and free Xcode ebook created for educational purposes. All the content is extracted from Stack Overflow Documentation, which is written by many hardworking individuals at Stack Overflow. It is neither affiliated with Stack Overflow nor official Xcode.

The content is released under Creative Commons BY-SA, and the list of contributors to each chapter are provided in the credits section at the end of this book. Images may be copyright of their respective owners unless otherwise specified. All trademarks and registered trademarks are the property of their respective company owners.

Use the content presented in this book at your own risk; it is not guaranteed to be correct nor accurate, please send your feedback and corrections to info@zzzprojects.com

# Chapitre 1: Démarrer avec Xcode

### Remarques

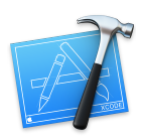

**Xcode** est un environnement de développement intégré pour macOS qui prend en charge le développement d'applications natives pour macOS, iOS, watchOS et tvOS. Xcode est le successeur de Project Builder et PBX de NeXT. (En fait, les fichiers de manifeste du projet Xcode sont toujours nommés avec l'extension .pbxproj .)

Les versions Xcode incluent des versions stables du compilateur clang C / C ++ / Obj-C, du compilateur Swift, du débogueur LLDB et des simulateurs iOS / watchOS / tvOS. Xcode inclut également Interface Builder, ainsi que des outils permettant d'afficher et de modifier des modèles et des scènes 3D, des éléments d'image, etc.

## Versions

| Version | Date de sortie |
|---------|----------------|
| 1.0     | 2003-09-28     |
| 2.0     | 2005-04-04     |
| 3.0     | 2007-10-26     |
| 4.0     | 2011-03-14     |
| 5.0     | 2013-09-18     |
| 6,0     | 2014-09-17     |
| 7.0     | 2015-09-16     |
| 7.1.1   | 2015-11-09     |
| 7.2     | 2015-12-08     |
| 7.2.1   | 2016-02-03     |
| 7.3     | 2016-03-21     |
| 7.3.1   | 2016-05-03     |
| 8.0     | 2016-09-13     |

| Version | Date de sortie |
|---------|----------------|
| 8.1     | 2016-10-27     |
| 8.2     | 2016-12-12     |
| 8.2.1   | 2016-12-19     |
| 8.3     | 2017-03-27     |
| 8.3.1   | 2017-04-06     |
| 8.3.2   | 2017-04-18     |
| 8.3.3   | 2017-06-05     |

## Examples

#### Commencer

- Téléchargez Xcode depuis le Mac App Store.
- Cliquez pour créer un nouveau projet ou un terrain de jeu:

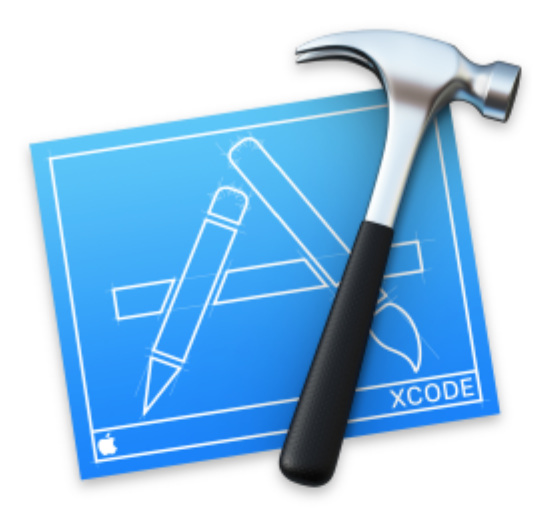

# Welcome to Xco

## Version 7.3 (7D175)

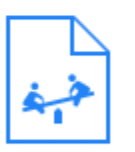

**Get started with a playground** Explore new ideas quickly and easily.

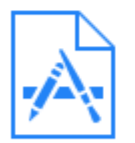

## Create a new Xcode project

Start building a new iPhone, iPad or Mad

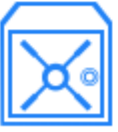

## Check out an existing project Start working on something from an SCN

une version existante sur votre ordinateur. Vous pouvez également installer Xcode depuis un téléchargement direct pour mieux contrôler les versions que vous avez.

Chaque copie de Xcode inclut des outils de ligne de commande ( clang, xcodebuild, etc.). Vous pouvez choisir celles qui sont appelées par les commandes dans /usr/bin.

Dans les préférences de Xcode, sous l'onglet Emplacements, choisissez une version de Xcode:

| General Accounts Behaviors Navigation Fo | onts & Colo             |
|------------------------------------------|-------------------------|
|                                          | Lo                      |
| Derived Data: Defau                      | ılt ᅌ                   |
| Archives: Defau                          | lt 🗘                    |
| Command Line Tools: Xcode                | e 7.3 (7D1              |
| /Applic                                  | ations/Xcc              |
| Commisetting                             | and line to<br>above or |

Ou vous pouvez gérer des versions à partir de la ligne de commande en utilisant xcode-select :

```
# Print the currently selected version
$ xcode-select --print-path
/Applications/Xcode.app/Contents/Developer
$ clang --version
Apple LLVM version 7.3.0 (clang-703.0.29)
Target: x86_64-apple-darwin15.4.0
Thread model: posix
InstalledDir:
/Applications/Xcode.app/Contents/Developer/Toolchains/XcodeDefault.xctoolchain/usr/bin
# Find all installed versions using Spotlight
$ mdfind 'kMDItemCFBundleIdentifier = "com.apple.dt.Xcode"'
/Applications/Xcode.app
/Applications/Xcode72.app
# Check their version numbers
$ mdfind 'kMDItemCFBundleIdentifier = "com.apple.dt.Xcode"' | xargs mdls -name kMDItemVersion
kMDItemVersion = "7.3"
kMDItemVersion = "7.2.1"
# Switch to a different version
$ sudo xcode-select --switch /Applications/Xcode72.app
$ clang --version
Apple LLVM version 7.0.2 (clang-700.1.81)
Target: x86_64-apple-darwin15.4.0
Thread model: posix
```

#### Changer le schéma de couleurs

De nombreux développeurs aiment personnaliser la police, le texte et la couleur d'arrière-plan de leurs IDE. Vous pouvez le faire dans Xcode en ouvrant le volet des préférences de l'application, soit en allant dans XCODE-> Préférences, soit en appuyant sur «».

|   | Xcode   | File   | Edit   | View | Find |
|---|---------|--------|--------|------|------|
|   | About   | Xcode  | •      |      |      |
| 1 | Prefere | ences. |        |      | Ж,   |
|   | Behavi  | ors    |        |      | •    |
| 0 | Open (  | Develo | per To | ol   | •    |
| 0 | Servic  | es     |        |      |      |
| l | Hide X  | code   |        |      | жн   |
| l | Hide O  | thers  |        | N,   | ЖН   |
| 2 | Show /  | A.11   |        |      |      |
|   | Quit X  | code   |        |      | жQ   |

Avec le volet de préférences ouvert, vous pouvez cliquer sur l'onglet "Polices et couleurs".

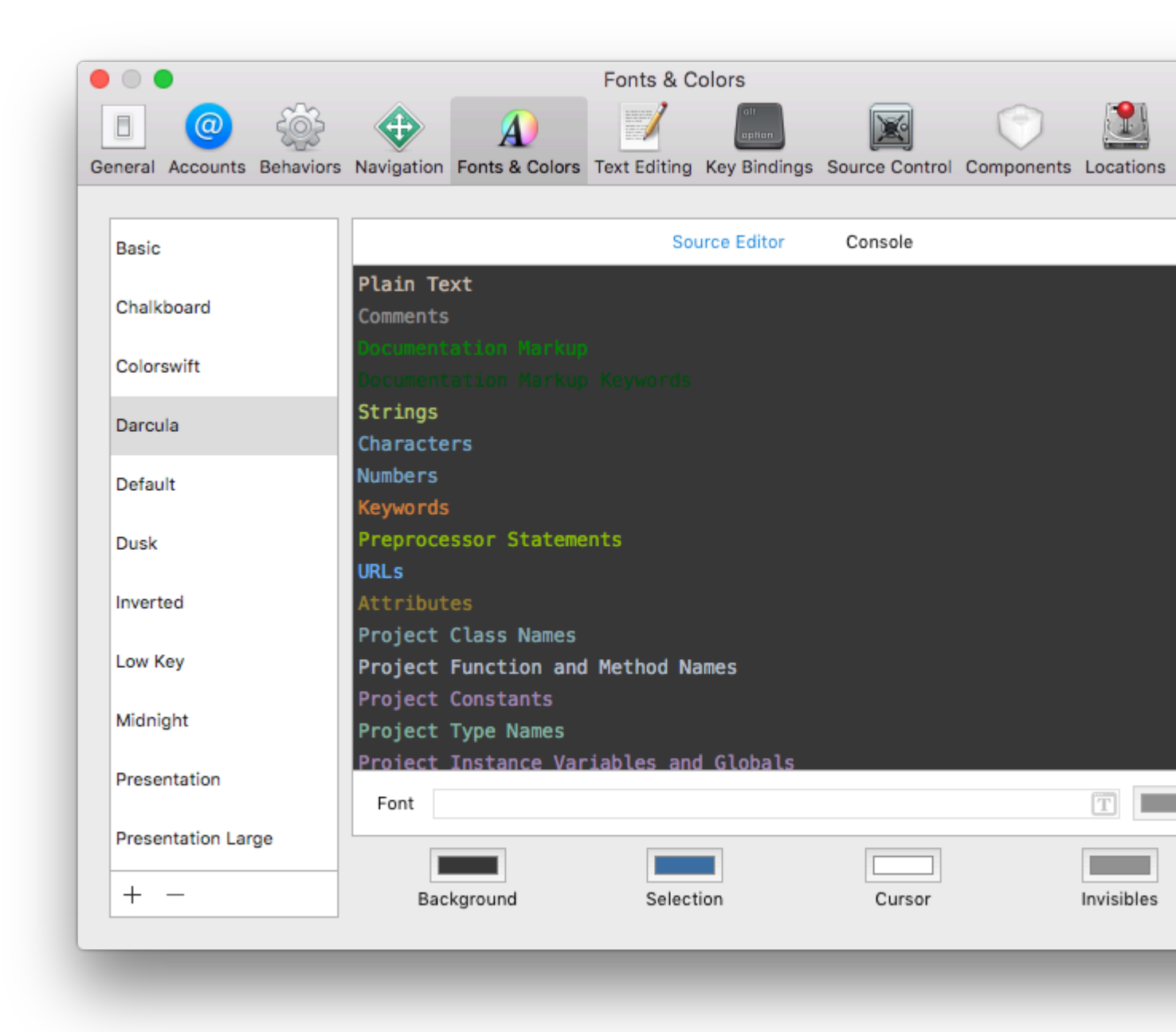

À partir de là, vous pouvez modifier les arrière-plans et les couleurs de police de la source ET de la console. Il existe de nombreux schémas de couleurs et de polices prédéfinis fournis avec Xcode. Vous les choisissez dans la liste de gauche (Basic, Chalkboard, etc.). Vous pouvez trouver et télécharger plus en ligne (comme ici par exemple).

Pour personnaliser davantage un thème, vous pouvez personnaliser tous les types répertoriés dans le volet de droite (Texte brut, Commentaires, Marquage de la documentation, etc.). Par exemple, disons que je veux vraiment que mes «numéros» apparaissent dans mon code. Donc, je change la police en "American Typewriter" à 24 px, la couleur à une couleur verdâtre et définissez la ligne en surbrillance rouge:

| neral Accounts Behaviors | Navigation Fe          | AV<br>onts & Colors | Text Editing | Key Bindings    | Source Control | Components | Loc  |
|--------------------------|------------------------|---------------------|--------------|-----------------|----------------|------------|------|
|                          |                        |                     |              |                 |                |            |      |
| Basic                    |                        |                     | Sou          | urce Editor     | Console        |            |      |
| Chalkboard               | Plain Text<br>Comments |                     |              |                 |                |            |      |
| Colorswift               | Documentat             |                     |              |                 |                |            |      |
| Darcula                  | Strings<br>Characters  |                     |              |                 |                |            |      |
| Default                  | Numb                   | ers                 |              |                 |                |            |      |
| Dusk                     | Keywords<br>Preprocess | or Stateme          | nts          |                 |                |            |      |
| Inverted                 | URLs<br>Attributes     |                     |              |                 |                |            |      |
| Low Key                  | Project Cl             | ass Names           | Method Na    | mac             |                |            |      |
| Midnight                 | Project Co             | nstants             | Hechou No    | 111105          |                |            |      |
| Presentation             | Project Ty             | pe Names            | 4.000        | riaan Turauurit | ar 04.0        |            | (m   |
| Presentation Large       | Font                   |                     | Ame          |                 | ei - 24.0      |            |      |
| + -                      | Backg                  | round               | Select       | ion             | Cursor         |            | Invi |

Maintenant, dans mon édition de texte, je peux vraiment voir mes chiffres:

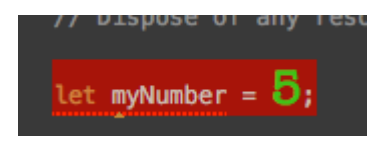

Maintenant, vous pouvez personnaliser l'apparence de l'éditeur de source et de la console pour votre plus grand plaisir!

## **Astuce Pro**

De nombreux développeurs aiment mettre en scène leur IDS sombre (texte clair, fond sombre). Dans Xcode, vous ne pouvez le faire que pour l'éditeur de sources et la console. Cependant, les sections Navigation (côté gauche), Débogage (bas) et Utilitaire (extrême droite) ne sont pas personnalisables. Il y a deux solutions à cela. Tout d'abord (un peu délicat, il faut laisser le thème IDE clair (Fond clair, texte sombre) puis inverser les couleurs de l'écran. Cela rendra tout sombre, mais les couleurs du simulateur et du reste du système sont désormais vides. La deuxième solution consiste à masquer les zones de navigation, de débogage et d'utilitaire lorsque vous ne les utilisez pas Vous pouvez rapidement basculer ces zones à l'aide des commandes suivantes:

Navigateur: 0

Zone de débogage: Y

Utilitaire: 0

Lire Démarrer avec Xcode en ligne: https://riptutorial.com/fr/xcode/topic/294/demarrer-avec-xcode

# **Chapitre 2: Astuces Xcode**

## Examples

Réutiliser les extraits de code dans Xcode

Vous pouvez enregistrer vos extraits de code pour les utiliser ultérieurement par simple glisserdéposer. Par exemple: si vous avez une déclaration NSLog utilisée pour tant d'endroits ailleurs dans le projet, vous pouvez enregistrer les instructions NSLog dans la bibliothèque d'extraits de code.

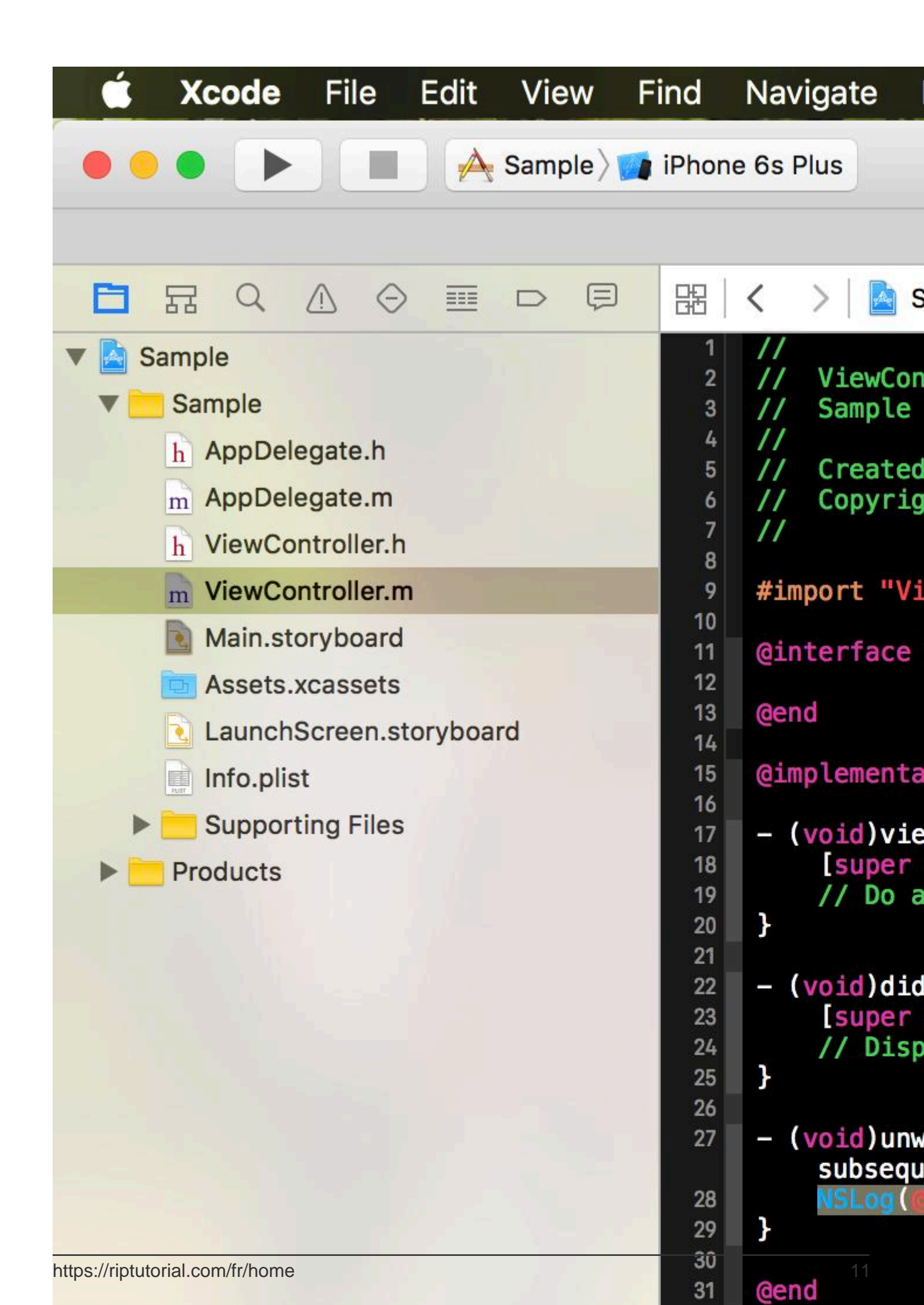

dessus de toute méthode, classe, ... déclaration pour ajouter de la documentation

- XcodeColors XcodeColors console colorés, par exemple en utilisant CocoaLumberjack
- FuzzyAutocomplete Tapez "NSog" et obtenez toujours NSLog autocompleted
- BuildTimeAnalyzer Définit -Xfrontend -debug-time-function-bodies SOUS Other Swift flags dans les paramètres de construction et optimise votre temps de construction Swift

Bien sûr, il y en a beaucoup d'autres et certains sont si bons, Apple les a déjà implémentés dans Xcode 8 (FuzzyAutocomplete et VVDocumenter par exemple).

## Usage

| Window           | Help                               |     |  | •J |  | * | • | 100 % |
|------------------|------------------------------------|-----|--|----|--|---|---|-------|
| Minimiz<br>Zoom  | e                                  |     |  |    |  |   |   |       |
| Show N<br>Show P | Show Next Tab<br>Show Previous Tab |     |  |    |  |   |   |       |
| Docume           | Documentation and API Reference    |     |  |    |  |   |   |       |
| Welcom           | ne to Xco                          | ode |  |    |  |   |   | 1     |
| Devices          | \$                                 |     |  |    |  |   |   | 1     |
| Organiz          | er                                 |     |  |    |  |   |   |       |
| Projects         | 5                                  |     |  |    |  |   |   |       |
| Package          | e Manag                            | er  |  |    |  |   |   | 1     |
| Bring A          | Bring All to Front                 |     |  |    |  |   |   |       |

Appuyez sur 1 + 1 + 9 ou utilisez ce menu pour ouvrir le gestionnaire de paquets.

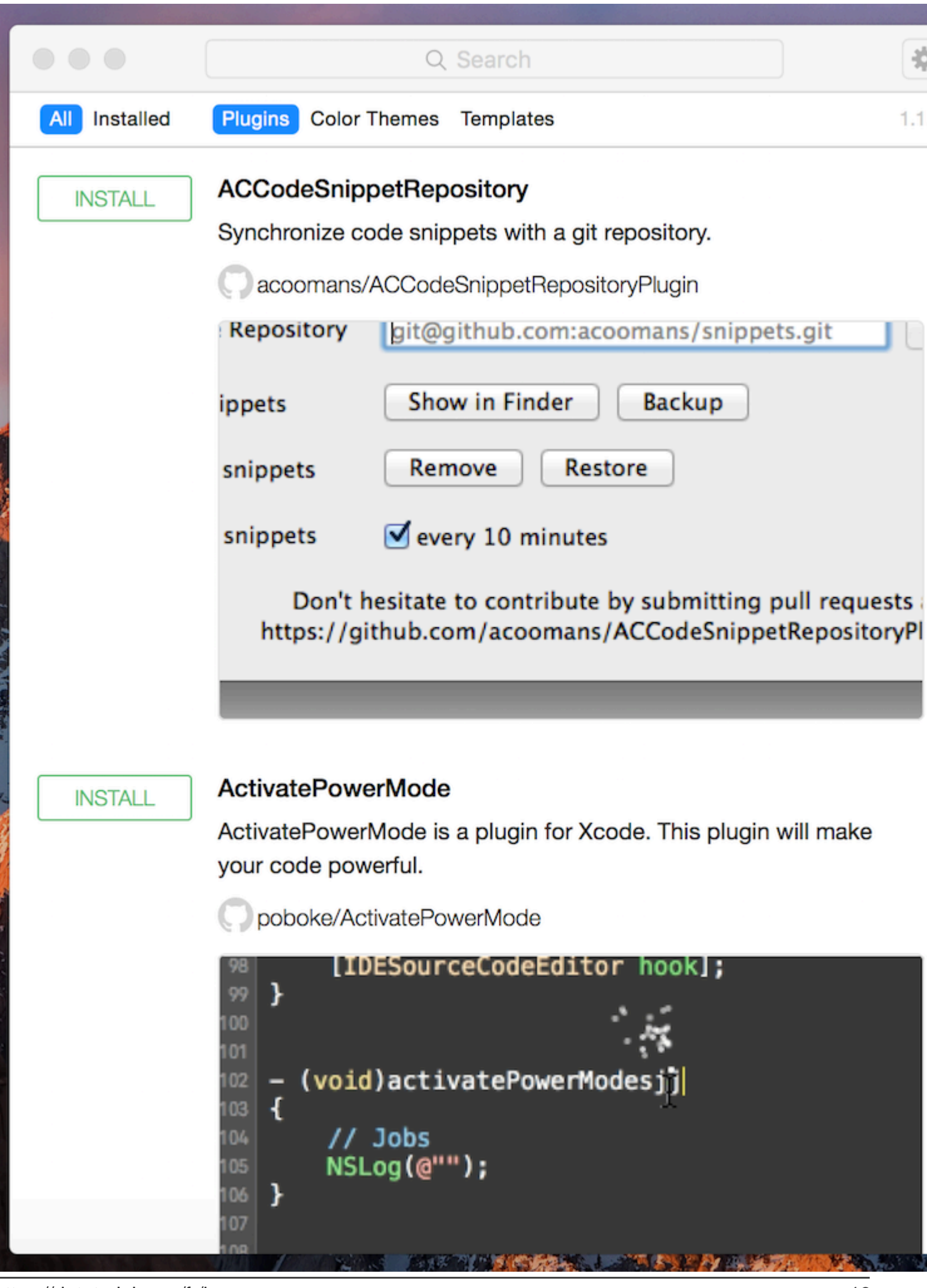

Ctiquezistur installer stur hour package que vous souhaitez installer et redémarrer ensuite Xcode. <sup>13</sup>

#### 2. Sur votre environnement Variables, définissez OS\_ACTIVITY\_MODE = disable

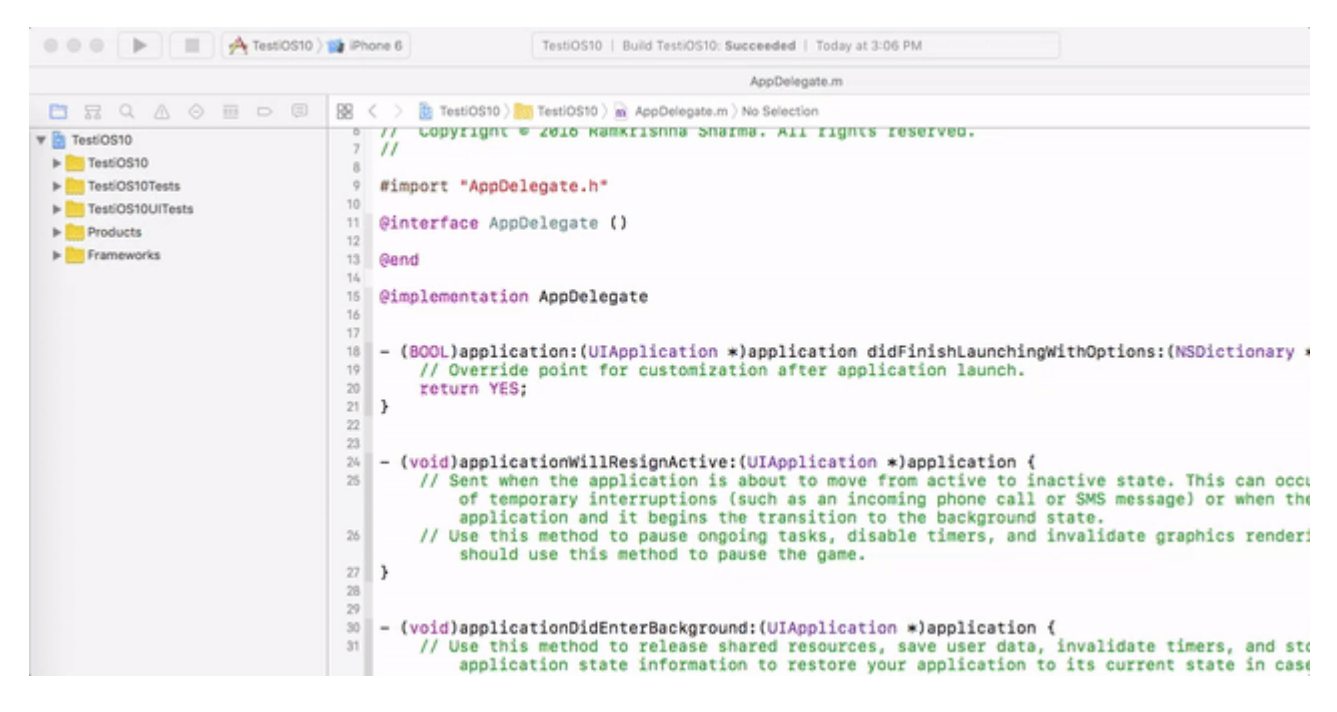

Lire Astuces Xcode en ligne: https://riptutorial.com/fr/xcode/topic/3349/astuces-xcode

# Chapitre 3: Certificats, profils d'approvisionnement et signature de code

## Examples

Choisissez la bonne approche de signature de code

Si vous commencez un nouveau projet, il est important de réfléchir à la manière dont vous souhaitez gérer la signature du code.

Si vous n'êtes pas familier avec la signature de code, consultez la session WWDC qui décrit les principes fondamentaux de la signature de code dans Xcode.

Pour bien signer votre application, vous devez disposer des ressources suivantes sur votre ordinateur local:

- La clé privée (fichier .p12)
- Le certificat (fichier .cer) correspondant à la clé privée
- Le profil d'approvisionnement (fichier .mobileprovision ), correspondant au certificat et à la clé privée installés localement

Sur le portail des développeurs Apple, vous devez également disposer d'un identifiant d'application valide associé à votre profil de configuration.

# Utiliser la fonctionnalité de signature de code de Xcode

Parfois, le paramètre Automatic en tant que profil d'approvisionnement ne fonctionne pas de manière fiable car il sélectionne simplement le profil de configuration mis à jour le plus récemment, peu importe si le certificat est installé.

C'est pourquoi il est recommandé de spécifier un profil de provisionnement spécifique:

#### Xcode 7 et inférieur

Vous devez éviter de cliquer sur le bouton Fix Issue (il existe un plug - in Xcode qui désactive le bouton), car il annule parfois les certificats existants et, avec eux, les profils de configuration.

Malheureusement, vous ne pouvez pas spécifier le nom du profil d'approvisionnement dans Xcode 7. Au lieu de cela, vous pouvez spécifier l'UUID du profil, qui change à chaque fois que le profil est re-généré (par exemple lorsque vous ajoutez un nouveau périphérique).

Pour contourner ce problème, consultez XcodeProject.md sur la façon de transmettre un profil

d'approvisionnement à Xcode lors de la création de votre application.

Xcode 8 et plus

Apple a beaucoup amélioré la signature du code avec la sortie de Xcode 8, les modifications suivantes ont été apportées:

- Fini le bouton Fix Issue, à la place tous les processus de signature du code s'exécutent en arrière-plan et affichent le journal à droite dans Xcode.
- Vous pouvez maintenant spécifier le profil d'approvisionnement par nom, au lieu de l'UUID ( consultez XcodeProject.md pour plus d'informations).
- Messages d'erreur améliorés en cas de problème. Si vous rencontrez des erreurs de signature de code, vous devriez toujours essayer de créer et de signer avec Xcode pour obtenir des informations d'erreur plus détaillées. (Consultez Dépannage.md pour plus d'informations)

# Manuellement

Vous pouvez toujours créer et gérer manuellement vos certificats et vos profils d'approvisionnement à l'aide du portail de développeur Apple. Veillez à stocker la clé privée ( .pl2 ) de vos certificats en lieu sûr, car ils ne peuvent pas être restaurés si vous les perdez.

Vous pouvez toujours télécharger le certificat ( .cer ) et le profil d'approvisionnement ( .mobileprovision ) à partir du portail de développeur Apple.

Si vous révoquez votre certificat ou qu'il expire, tous les profils d'approvisionnement associés seront invalides.

# Utiliser la correspondance rapide

Le concept de correspondance est décrit dans le guide de création de codes et constitue l'approche de signature de code recommandée si vous utilisez fastlane.

Avec match, vous stockez vos clés privées et vos certificats dans un référentiel git pour les synchroniser entre les ordinateurs. Cela facilite l'intégration de nouveaux membres et la configuration de nouvelles machines Mac. Cette approche est sécurisée et utilise la technologie que vous utilisez déjà.

Pour commencer avec la correspondance, vous devez révoquer vos certificats existants.

Lire Certificats, profils d'approvisionnement et signature de code en ligne: https://riptutorial.com/fr/xcode/topic/3711/certificats--profils-d-approvisionnement-et-signature-decode

# Chapitre 4: Cours de récréation

## Examples

Démarrer avec Playground

- 1. Créez un nouveau fichier de terrain de jeu:
  - Première option: à partir de l'écran d'accueil Xcode, sélectionnez la première option ( Démarrer avec une aire de jeux ).

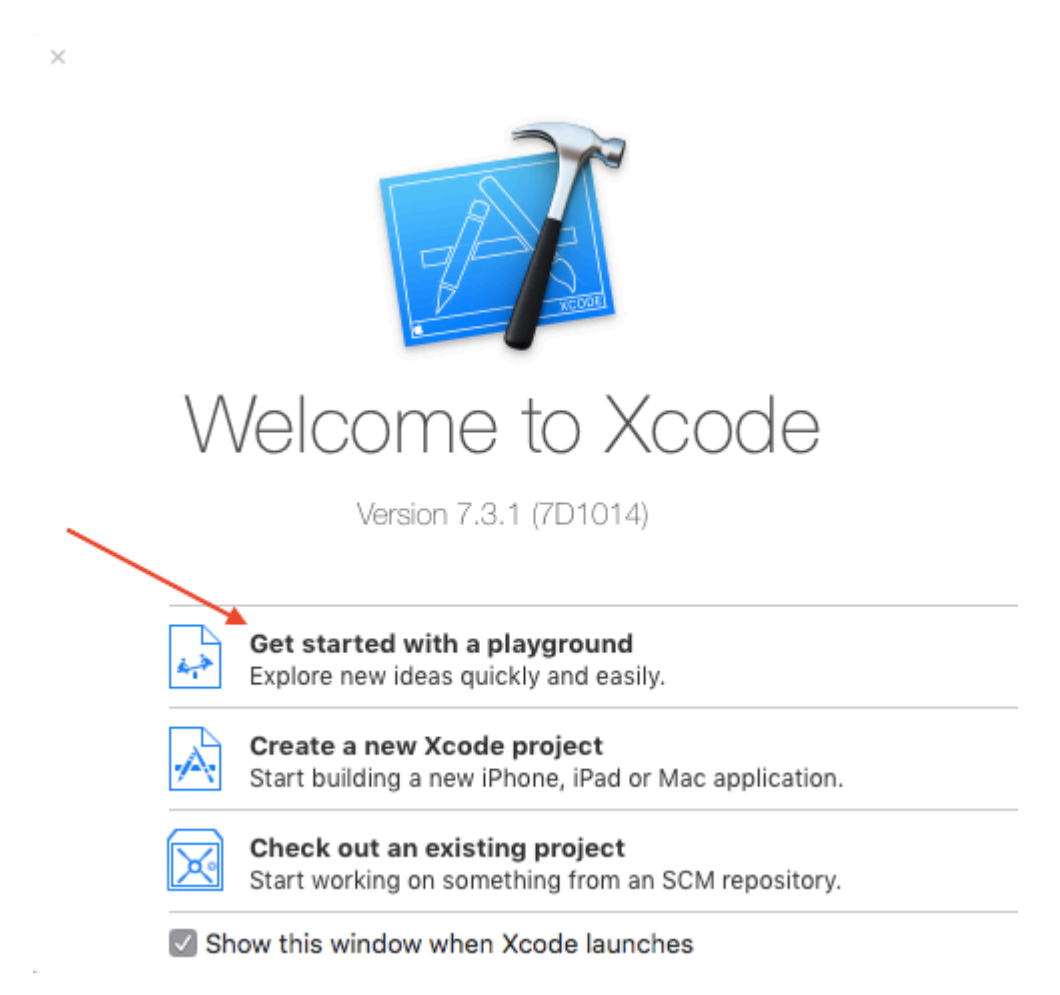

- Deuxième option: Dans le menu, sélectionnez Fichier  $\rightarrow$  Nouveau  $\rightarrow$  Terrain de jeu ( N).
- 2. Nommez votre terrain de jeux et sélectionnez la plate-forme (iOS / macOS / tvOS), puis cliquez sur **Suivant**.

| Choose options for | your new | playground: |
|--------------------|----------|-------------|
|--------------------|----------|-------------|

| Nam<br>Platform | e MyPlayground<br>✓ iOS<br>macOS<br>tvOS |   |            |     |
|-----------------|------------------------------------------|---|------------|-----|
| Cancel          |                                          | P | revious Ne | ext |

3. Sur l'écran suivant, choisissez où vous voulez enregistrer votre terrain de jeu, puis cliquez sur **Créer** .

Valeur la plus récente, historique des valeurs et graphique

En utilisant Playground, il est facile de voir ce qui se passe à l'intérieur des boucles ou des objets pendant le changement.

Par exemple, dans le code ci-dessous, la valeur de  $_{\rm x}$  passera de 1 à 4.

```
import UIKit
for x in [1, 2, 3, 4] {
    x
}
```

(1) En cliquant sur le symbole de l'œil à droite, vous aurez un aperçu rapide.

(2) Cliquez sur le cercle situé à côté pour afficher la *dernière valeur* sous la ligne.

(3) Un clic droit sur la vue ajoutée affichera un menu déroulant avec la dernière valeur, l'historique des valeurs et le graphique

|             | · •                                             |                          |
|-------------|-------------------------------------------------|--------------------------|
| ۰           | • •                                             | Ready   Today at 4:10 PM |
|             | < > a MyPlayground                              |                          |
| 1<br>2<br>3 | <pre>import UIKit for x in [1, 2, 3, 4] {</pre> |                          |
| 567         | 4<br>}<br>Value H<br>Graph                      | Value<br>History         |
|             | •                                               |                          |

Ajout d'images, de données statiques, de sons, etc. à un terrain de jeu

Les images, les données statiques, les sons, etc. sont des ressources dans un terrain de jeu.

- 1. Si le navigateur de projet est masqué, choisissez Affichage> Navigateurs> Afficher le navigateur de projet (1)
- 2. Il y a plusieurs façons d'ajouter des fichiers
  - Faites glisser vos ressources vers le dossier Resources ou
  - Sélectionnez le dossier Ressources et choisissez Fichier> Ajouter des fichiers à "Ressources" ou
  - Cliquez sur le dossier Ressources en maintenant la touche Contrôle enfoncée et choisissez Ajouter des fichiers à «Ressources»
- 3. Utilisez votre ressource. Par exemple, let i = UIImage(named: "tacos.jpg")

Lire Cours de récréation en ligne: https://riptutorial.com/fr/xcode/topic/1236/cours-de-recreation

# Chapitre 5: Création de contrôles personnalisés dans Interface Builder avec @IBDesignable

### Remarques

Il est devenu beaucoup plus facile de créer des contrôles personnalisés dans Interface Builder avec l'introduction des directives @IBDesignable et @IBInspectable dans Swift. Les développeurs peuvent désormais créer des contrôles riches, complexes et entièrement animés en utilisant seulement quelques lignes de code supplémentaires. Je suis surpris par le nombre de développeurs qui n'ont pas encore adopté cette fonctionnalité, et je trouve fréquemment que l'ajout de quelques lignes de code aux classes existantes peut les rendre beaucoup plus faciles à utiliser.

Notez que ces fonctionnalités sont également disponibles dans Objective-C et constituent un excellent moyen de donner vie aux anciennes classes. Les équivalents syntaxiques d'Objective-C sont IB\_DESIGNABLE et IBInspectable, mais pour l'instant je vais me concentrer sur des exemples de Swift.

## **Examples**

Une vue arrondie à rendu direct

C'est une exigence si commune dans le développement iOS, et c'était toujours quelque chose qui devait être fait purement en code (ou en utilisant des images - beurk!). Maintenant, il est incroyablement facile de prévisualiser ce genre de chose dans Interface Builder, il n'y a absolument aucune excuse pour ne pas l'utiliser.

Voici le code: -

```
import UIKit
@IBDesignable
class MyRoundedView: UIView {
    @IBInspectable var radius: CGFloat = 8 {
        didSet {
            self.layer.cornerRadius = radius
        }
    }
    override func awakeFromNib() {
        self.layer.cornerRadius = self.radius
        self.layer.masksToBounds = true
    }
}
```

Pour utiliser cette classe, ajoutez-la à votre projet, puis ouvrez le storyboard dans IB et créez un UIView normal d'une taille décente. Donnez-lui une couleur d'arrière-plan pour que vous puissiez le voir, puis accédez à Identity Inspector dans le panneau Utilitaires de droite et modifiez le type de classe dans la liste déroulante à MyRoundedView.

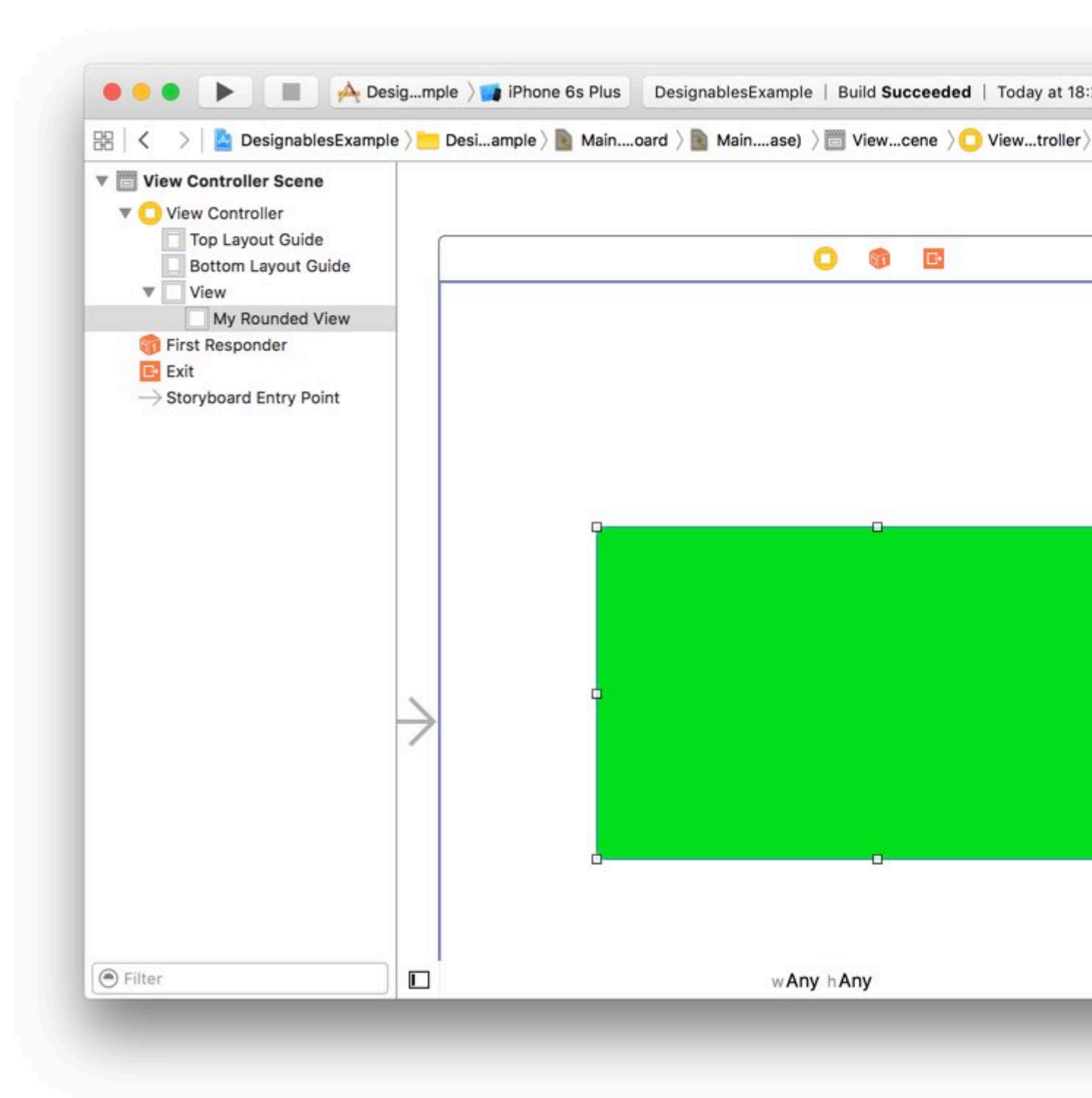

Lorsque vous faites cela, vous devriez voir une troisième étiquette apparaissant sous "Class" et "Module" qui indique "Designables", et devrait indiquer "Mise à jour" pendant un moment avant de passer à "Mise à jour". Cela signifie que Xcode a MyRoundedView recompilé votre code pour MyRoundedView.

Vous pouvez maintenant ouvrir l'inspecteur d'attributs et vous devriez voir (peut-être après une

courte pause) une nouvelle section en haut du volet avec l'en-tête "Ma vue arrondie" et un nouvel attribut intitulé "Rayon" avec la valeur 8 (parce que est la valeur initiale que nous définissons dans le code). Cela est apparu dans l'inspecteur d'attributs car nous l'avons marqué comme <code>@IBInspectable</code>.

Vous pouvez maintenant changer cela pour un autre numéro et vous devriez voir la mise à jour du rayon de coin de la vue arrondie en temps réel!

| 器 🛛 < > 🔤 DesignablesExamp                                                                                                    | ole ) <u> </u> | nple 👌 📄 Mainoard 👌 📄 Mainase) 👌 🛅 Viewcene 👌 💭 View |
|----------------------------------------------------------------------------------------------------|----------------|------------------------------------------------------|
| <ul> <li>View Controller Scene</li> <li>View Controller</li> <li>Top Layout Guide</li> <li>Bottom Layout Guide</li> <li>View</li> <li>Wy Rounded View</li> <li>First Responder</li> <li>Exit</li> <li>Storyboard Entry Point</li> </ul> |                | 0 🚳 🖪                                                |
|                                                                                                    |                |                                                      |
|                                                                                                    | $\rightarrow$  |                                                      |
|                                                                                                    |                |                                                      |

Lire Création de contrôles personnalisés dans Interface Builder avec @IBDesignable en ligne: https://riptutorial.com/fr/xcode/topic/6193/creation-de-controles-personnalises-dans-interfacebuilder-avec--ibdesignable

https://riptutorial.com/fr/home

# Chapitre 6: Développement multiplateforme

## Examples

#### CibleConditionals

L'en-tête du système TargetConditionals.h définit plusieurs macros que vous pouvez utiliser depuis C et Objective-C pour déterminer la plate-forme que vous utilisez.

```
#import <TargetConditionals.h> // imported automatically with Foundation
- (void)doSomethingPlatformSpecific {
#if TARGET_OS_IOS
    // code that is compiled for iPhone / iPhone Simulator
#elif TARGET_OS_MAC && !TARGET_OS_IPHONE
    // code that is compiled for OS X only
#else
    // code that is compiled for other platforms
#endif
}
```

Les valeurs des macros sont:

#### 7.0

Lorsque vous utilisez les SDK iOS 9.1, tvOS 9.0, watchOS 2.0, OS X 10.11 ou plus récent:

| Macro                   | Мас | iOS | simulateur<br>iOS | Regarder | Simulateur<br>de montre | la<br>télé | Simulateur<br>de<br>télévision |
|-------------------------|-----|-----|-------------------|----------|-------------------------|------------|--------------------------------|
| TARGET_OS_MAC           | 1   | 1   | 1                 | 1        | 1                       | 1          | 1                              |
| TARGET_OS_IPHONE        | 0   | 1   | 1                 | 1        | 1                       | 1          | 1                              |
| TARGET_OS_IOS           | 0   | 1   | 1                 | 0        | 0                       | 0          | 0                              |
| TARGET_OS_WATCH         | 0   | 0   | 0                 | 1        | 1                       | 0          | 0                              |
| TARGET_OS_TV            | 0   | 0   | 0                 | 0        | 0                       | 1          | 1                              |
| TARGET_OS_SIMULATOR     | 0   | 0   | 1                 | 0        | 1                       | 0          | 1                              |
| TARGET_OS_EMBEDDED      | 0   | 1   | 0                 | 1        | 0                       | 1          | 0                              |
| TARGET_IPHONE_SIMULATOR | 0   | 0   | 1                 | 0        | 1                       | 0          | 1                              |

#### 7.0

Lorsque vous utilisez les kits de développement iOS 8.4, OS X 10.10 ou plus anciens:

| Macro                   | Мас | iOS | simulateur iOS |
|-------------------------|-----|-----|----------------|
| TARGET_OS_MAC           | 1   | 1   | 1              |
| TARGET_OS_IPHONE        | 0   | 1   | 1              |
| TARGET_OS_EMBEDDED      | 0   | 1   | 0              |
| TARGET_IPHONE_SIMULATOR | 0   | 0   | 1              |

Lire Développement multiplateforme en ligne: https://riptutorial.com/fr/xcode/topic/358/developpement-multiplateforme

# Chapitre 7: Le débogage

## Examples

Points d'arrêt

Dans xcode, les développeurs peuvent suspendre / interrompre l'exécution de l'application en cours d'exécution et examiner l'état du programme.

Voici comment mettre en pause des programmes en cours d'exécution: Ouvrez simplement n'importe quel fichier dans lequel vous voulez placer un point d'arrêt et cliquez sur la ligne de gouttière à gauche où vous voulez suspendre l'exécution.

## Debug gauges

| 🚺 🖉 🔳 📕 🖉                          | iPhone 6 Running Jogr on iPhone 6                               |
|------------------------------------|-----------------------------------------------------------------|
|                                    | J 🔡 🛛 🗲 → 🛛 🚵 Jogr 〉 🚞 Jogr 〉 🚞 View 〉 🖮 GraphView.m 〉 N        |
| Jogr                               | 17 @implementation GraphView {                                  |
| PID 2753, Paused                   | 18 UIBezierPath * routePath;                                    |
| CPU 09                             | 6 19 UIImage *_graphImage;                                      |
|                                    | 20 NSAttributedString *_routeDescript:                          |
| Memory 227.6 ME                    | <pre>21 UIImage *_routeImage;</pre>                             |
|                                    | 22 CLLocationCoordinate2D _routeStartI                          |
| Disk 16 KB/                        | 23                                                              |
|                                    | NSLock *_velocityDataLock;                                      |
| Natural     Zara KD/               | NSArray *_velocityData;                                         |
| Network Zero KB/                   | s 26                                                            |
| Thread 1                           |                                                                 |
| Queue: com.apple.main-thread (     | 28 }                                                            |
| 🖉 🝟 Thread 84                      | $\frac{29}{20} = (void)$ plotAccelerationCurve                  |
| Queue: Graph serial queue (serial) | $\frac{1}{21}$                                                  |
| 035-[GraphView _plotAccel          | . 32 dispatch async( graphSerialOueue.                          |
| 1_dispatch_call_block_and_r        | - 33                                                            |
| 8 start_wqthread                   | 34 [ velocityDataLock lock]:                                    |
| Enqueued from com.apple.main-t     | 35                                                              |
| 0_dispatch_barrier_async_f_slow    | w 36 CGPoint currentPoint = CGPoint                             |
| I -[GraphView _plotAccelerati      | . 37 UIBezierPath *path = [UIBezier]                            |
| 2 -[GraphView awakeFromNib]        | <pre>1 38 [path moveToPoint:currentPoint]</pre>                 |
| 3 -[UINib instantiateWithOwne      | 39                                                              |
|                                    | 40 for (NSInteger size=[_velocity[                              |
|                                    | 41 NSNumber *dataPoint = _velo                                  |
| 25 main                            | 42 CurrentPoint.y = 1<(Size-1)                                  |
| 26 start                           | 45 [path addLineToPoint:curren                                  |
|                                    | 444                                                             |
|                                    | 46 [velocityDataLock_uplock]:                                   |
|                                    | 47                                                              |
|                                    | ID A ± ↑ ID Jogr ) 	Threa                                       |
|                                    |                                                                 |
|                                    | Self = (Graphview ) 0X/160/1625010                              |
|                                    | CurrentPoint = (CGPoint) (x=0, y=0)                             |
|                                    | path = (UBezierPath *) 0x/fe6/f18a/le0                          |
|                                    | <pre>graphSerialQueue = (dispatch_quiue_t) 0x/fe6/c/2/e00</pre> |
|                                    | velocitvDataLock = (NSLock *) 0x /fe67c727d90                   |
|                                    |                                                                 |
|                                    |                                                                 |
|                                    |                                                                 |
| Debug navigator Brea               | akpoint Debug bar Varia                                         |
| 0 0                                |                                                                 |

Nous avons donc placé des points d'arrêt sur les lignes 21 et 38; lorsque l'exécution atteint la ligne

38, Xcode a interrompu l'exécution et indiqué une ligne verte sur cette ligne.

Les jauges de débogage nous donnent un aperçu de l'utilisation du processeur, de l'utilisation de la mémoire et, au fond, de la pile d'exécution avec les noms de threads et de fonctions. Nous pouvons savoir quelle pile ou séquence de fonctions mène à cette ligne de rupture.

La vue Variables donne tous les détails des états et des valeurs de toutes les variables du périmètre de la ligne panée. Nous pouvons voir leurs valeurs, adresses mémoire, propriétés des instances et leurs détails.

La console peut être utilisée pour imprimer la valeur de toute variable qui est dans la portée. En utilisant la commande PO nous pouvons y parvenir.

La barre de débogage a des contrôles pour les points d'arrêt.

- Le premier bouton permet d'activer / désactiver le point d'arrêt suspendu.
- Deuxième bouton utilisé pour mettre en pause / reprendre l'exécution des programmes
- Le troisième est le bouton Step-Over utilisé pour exécuter la ligne suivante
- Quatrième bouton dans Step-In utilisé pour entrer dans la fonction en cours d'exécution
- Cinquième est le bouton Step-Out pour sortir de la fonction actuelle

#### Configurez le point d'arrêt:

Nous pouvons même avoir plus de contrôle sur les points d'arrêt.

| ple.mai   | 38 | UIBezierPath *path             | = [        |
|-----------|----|--------------------------------|------------|
| ole.libdi | 39 |                                | urr        |
| (7)       | 40 | Edit Breakpoint                |            |
| (7)       | 41 | Disable Breakpoint             | =[_]       |
| erial qu  |    | Delete Breekneint              | {          |
| -         | 42 | Delete Breakpoint              | oin        |
|           | 43 | Reveal in Breakpoint Navigator | = i<br>cce |
|           | 44 | [path addLineTo                | oPoi       |
|           | 45 | }                              |            |
|           | 46 |                                |            |
|           | 47 | <pre>[_velocityDataLock</pre>  | unl        |
|           | 48 |                                |            |
|           | 40 | [nath stroka].                 |            |

Supprimer sont Désactiver les fonctions simples.

Reveal in Navigator nous amène au navigateur Breakpoint où tous les points d'arrêt du projet sont répertoriés en tant que Navigateur de fichiers.

Edit Breakpoint est quelque chose que nous devrions utiliser plus souvent pour un débogage détaillé. Nous pouvons configurer des points d'arrêt en utilisant cette fonction. Nous pouvons définir des conditions et des actions pour les points d'arrêt en tant que:

| Due 🗒 Que | eue: Graph serial qu<br>ead 36 | 60<br>61        | dispat<br>_!<br>[ |
|-----------|--------------------------------|-----------------|-------------------|
| GraphVie  | ew.m:61                        |                 |                   |
| Condition | path != nil                    |                 |                   |
| Ignore    | 0 🗘 times befo                 | re stopping     |                   |
| Action    | Debugger Commar                | nd 🗘            |                   |
|           |                                |                 |                   |
|           | po _routeStartLo               | cation          |                   |
|           |                                |                 |                   |
| Options   | Automatically cor              | ntinue after ev | aluating action   |
|           |                                | 70              | route             |

Comme indiqué dans l'image, ce point d'arrêt ne sera mis en pause que si path != nil . Si cette condition est vraie, l'action po \_routeStartLocation est exécutée et mentionné précédemment po affichera la valeur de \_routeStartLocation sur la console.

Formulaire explication détaillée, suivez ce lien détaillé .

Débogage sans fil dans Xcode-9

Comme récemment Apple a sorti iOS11 et Xcode-9, nous pouvons maintenant déboguer des applications sur des appareils sans connecter de périphériques à Xcode via USB. Nous pouvons tirer parti de la fonctionnalité de débogage sans fil ajoutée à ce Xcode-9.

Pour activer le débogage sans fil, nous devons configurer certaines étapes dans Xcode.

1 Commencez par connecter le périphérique exécutant iOS11 au Xcode-9.

2 Allez dans Fenêtre> Périphériques et simulateurs dans les menus Xcode et sous Périphérique connecté, le périphérique connecté sera répertorié.

3 Cochez ensuite la case à cocher Connect vis réseau comme sur cette image:

|                     | 1. Click Devices.                                                                                              |                                                                     |                                                   |            |   |   |
|---------------------|----------------------------------------------------------------------------------------------------|---------------------------------------------------------------------|---------------------------------------------------|------------|---|---|
| 2. Select the       | device.                                                                                                    | 3. Select Co                                                        | nnect via networl                                 | k.         |   |   |
| •••                 | Devices                                                                                                    | Simulators                                                          |                                                   |            |   |   |
| Connected<br>iPhone | iPhone<br>iOS 11.0 (15A277a)<br>Model: iPhone 6<br>Capacity: 9.85 GB (8.17 GB<br>Serial Number:<br>Identifier: | Show as r     Connect     available)     Take Scree     View Device | run destination<br>via network<br>nshot<br>e Logs |            |   |   |
|                     | PAIRED WATCHES<br>Name                                                                                         | Model                                                               | watchOS                                           | ldentifier |   |   |
|                     | INSTALLED APPS<br>Name                                                                                         | Version                                                             |                                                   | Identifier |   |   |
|                     |                                                                                                    | No apps installe                                                    | d                                                 |            | - |   |
| + Filter            |                                                                                                    |                                                                     |                                                   |            | Û | Ð |

#### (Courtoisie d' image: poste de SO de Surjeets)

4 Déconnectez ensuite votre appareil du câble USB, assurez-vous que les appareils iPhone / iPad / iPod et Mac exécutant Xcode sont sur le même réseau sans fil.

5 Dans Xcode, vous verrez ces appareils listés et vous pourrez directement exécuter votre application sur cet appareil.

Nous pouvons effectuer toutes les opérations avec Xcode sur cet appareil, comme s'il était connecté via USB; sauf que nous **ne pouvons pas voir les journaux si l'** application est exécutée à l'aide de Xcode, la placer en arrière-plan et suspendue en arrière-plan et nous la relançons. Ceci est possible avec le débogage USB.

#### **REMARQUES:**

1 Nous devons utiliser Xcode-9, iOS 11 sur le périphérique

2 L'appareil et le Mac doivent se trouver sur le même réseau sans fil

Lire Le débogage en ligne: https://riptutorial.com/fr/xcode/topic/10459/le-debogage

## Chapitre 8: Outils de ligne de commande

#### **Examples**

**Tests en cours** 

Pour exécuter vos tests unitaires dans le simulateur à l'aide de l'utilisation de xcodebuild

Si vous avez un espace de travail (par exemple lors de l'utilisation de CocoaPods )

```
xcodebuild \
  -workspace MyApp.xcworkspace \
  -scheme "MyScheme" \
  -sdk iphonesimulator \
  -destination 'platform=iOS Simulator,name=iPhone 6,OS=9.1' \
  test
```

#### Si vous avez un fichier de projet

```
xcodebuild \
  -project MyApp.xcproj \
  -scheme "MyScheme" \
  -sdk iphonesimulator \
  -destination 'platform=iOS Simulator,name=iPhone 6,OS=9.1' \
  test
```

Les valeurs de destination alternatives sont

```
-destination 'platform=iOS,id=REAL_DEVICE_UDID'
-destination 'platform=iOS,name=IPHONE NAME'
```

# Liste des cibles disponibles, des schémas et des configurations de construction

Pour répertorier tous les schémas disponibles pour le projet dans votre répertoire actuel

xcodebuild -list

Vous pouvez éventuellement passer un chemin vers un projet ou un fichier d'espace de travail

```
xcodebuild -list -workspace ./MyApp.xcworkspace
xcodebuild -list -project ./MyApp.xcodeproj
```

#### Exemple de sortie

```
Information about project "Themoji":
Targets:
Themoji
```

```
ThemojiUITests
Unit
Build Configurations:
Debug
Release
If no build configuration is specified and -scheme is not passed then "Release" is used.
Schemes:
Themoji
ThemojiUITests
Units
```

#### Compiler et signer le schéma

Nettoyage et compilation du code pour iPhone, sur le projet MyProject for schema Qa:

```
xcrun xcodebuild clean \
    -workspace "MyProject.xcworkspace" \
    -scheme "YourScheme" \
    -sdk iphoneos \
    -configuration Debug \
    archive \
    -archivePath builds/MyProject.xcarchive
```

La configuration peut être Debug OU Release .

Signer le code précédemment compilé:

```
xcrun xcodebuild -exportArchive \
    -archivePath builds/MyProject-Qa.xcarchive \
    -exportOptionsPlist config.plist \
    -exportPath builds
```

config.plist contient les informations sur la manière de créer et de signer l'application, car les versions de développement utilisent:

Un plist de publication App Store devrait contenir quelque chose comme:

```
<?xml version="1.0" encoding="UTF-8"?>
<!DOCTYPE plist PUBLIC "-//Apple//DTD PLIST 1.0//EN" "http://www.apple.com/DTDs/PropertyList-
```

#### Où l'identifiant de l'équipe peut être obtenu à partir de votre trousseau.

#### Tous les paramètres disponibles

- compileBitcode
- embedOnDemandResourcesAssetPacksInBundle
- iCloudContainerEnvironment
- manifest
- method
- onDemandResourcesAssetPacksBaseURL
- teamID
- thinning
- uploadBitcode
- uploadSymbols

Pour obtenir plus d'informations sur chacun des paramètres, lancez xcodebuild --help

Accédez à n'importe quel outil de ligne de commande dans le regroupement d'applications Xcode (xcrun)

xcrun utilise la version Xcode par défaut du système (définie via xcode-select) pour localiser et exécuter les outils de ligne de commande à partir du lot d'applications Xcode, par exemple, llvm-cov.

```
# Generate code coverage reports via llvm-cov
# /Applications/Xcode.app/Contents/Developer/Toolchains/XcodeDefault.xctoolchain/usr/bin
xcrun llvm-cov [parameters]
# Execute xcodebuild
# /Applications/Xcode.app/Contents/Developer/usr/bin
xcrun xcodebuild [parameters]
# Use Xcode's version of git, e.g., if you have installed a newer version
# /Applications/Xcode.app/Contents/Developer/usr/bin
xcrun git [parameters]
```

#### Changer les outils de ligne de commande avec xcode-select

Imprimer le chemin d'accès au répertoire développeur actif (Xcode sélectionné)

xcode-select -p

#### Sélectionnez une autre version de Xcode, par exemple Beta

sudo xcode-select -s /Applications/Xcode-beta.app

#### Réinitialiser à la version par défaut de Xcode

sudo xcode-select -r

Cela équivaut à exécuter sudo xcode-select -s /Applications/Xcode.app

Pour plus de détails: man xcode-select

Lire Outils de ligne de commande en ligne: https://riptutorial.com/fr/xcode/topic/2158/outils-de-ligne-de-commande

# Chapitre 9: Personnalisation de l'IDE Xcode

### Introduction

Ceci est une collection de différents trucs et astuces, pour personnaliser et améliorer votre IDE Xcode

## Examples

Terminal ouvert dans le dossier de projet Xcode actuel

Xcode peut exécuter n'importe quel script avec un raccourci clavier.

1. Créer un script bash et l'enregistrer dans un dossier

```
#!/bin/bash
# Project Name: $XcodeProject
# Project Dir: $XcodeProjectPath
# Workspace Dir: $XcodeWorkspacePath
open -a Terminal "$(dirname $XcodeProjectPath)"
```

- 2. Rendre le script exécutable: ouvrir Terminal at script folder et exécuter chmod +x your\_script\_name.sh
- 3. Ouvrir les préférences Xcode dans l'onglet Comportements
- 4. Ajouter un nouveau comportement personnalisé en appuyant sur + dans le coin inférieur gauche
- 5. Vérifiez Run l' action à droite

| eral Accounts Behaviors Navigation F                | Fonts & Colors Text Editing Key Bindings Source Control Components Loca | tions |
|-----------------------------------------------------|-------------------------------------------------------------------------|-------|
|                                                     |                                                                         |       |
| GPU Frame Capture Starts                            | Play sound Sosumi                                                       |       |
| ✓ Completes<br>Finds issues                         | Speak announcement using Alex                                           |       |
| Search<br>Starts                                    | Notify using bezel or system notification                               |       |
| Completes with results<br>Completes with no results | Bounce Xcode icon in Dock if application inactive                       |       |
| Bots                                                | Show tab named in active windo                                          | w     |
| Succeeds<br>Succeeds with warnings                  | Show I navigator Project navigator                                      |       |
| ✓ I Caused Failure                                  | Show Current Views                                                      |       |
| File<br>Unlock                                      | Show Itilities                                                          |       |
| Playgrounds<br>✔ Generates output                   | Show I toolbar                                                          |       |
| Custom                                              | □ Show                                                                  |       |
| ✓ Open Code tab ✓ Open Interface-> Sou              | □ Navigate to first new issue \$                                        |       |
| (Open Interface tab (3799)                          |                                                                         |       |

6. Choisissez le script que vous créez précédemment en cliquant deux fois sur le choose Script....

Si votre script est grisé, assurez-vous que vous exécutez *chmod* +x sur votre fichier de script.

|                                                     | Behaviors                                                                 | 1    |
|-----------------------------------------------------|---------------------------------------------------------------------------|------|
| General Accounts Behaviors Navigation For           | nts & Colors Text Editing Key Bindings Source Control Components Location | ons  |
|                                                     |                                                                           |      |
| GPU Frame Capture Starts                            | Play sound Sosumi                                                         | ٢    |
| ✓ Completes<br>Finds issues                         | Speak announcement using Alex                                             | ٢    |
| Search                                              | Notify using bezel or system notification                                 |      |
| Completes with results<br>Completes with no results | Bounce Xcode icon in Dock if application inactive                         |      |
| Bots                                                | Show tab named in active window                                           | ٢    |
| Succeeds<br>Succeeds with warnings                  | Show Show Project navigator                                               | ٢    |
| ✓ I Caused Failure                                  | Show Current Views                                                        | ٢    |
| File<br>Unlock                                      | Show 🗘 utilities                                                          |      |
| Playgrounds<br>✓ Generates output                   | □ Show ≎ toolbar                                                          |      |
| Custom                                              | Show I editor as Current Editor I                                         |      |
| ✓ Open Code tab<br>✓ Open Interface-> Sou<br>√%()   | Navigate to first new issue                                               |      |
| ✓ Open Interface tab                                | Run OpenTerminal.sh — /Users/vitaliygozhenko/Documents/P                  | ro 🗘 |
| + -                                                 |                                                                           |      |

7. Attribuer un raccourci clavier (par exemple D + D + A + D + T) à votre comportement et le renommer

| GPU Frame Capture Starts                                                | Play sound Sosumi                                                                                                    |   |
|-------------------------------------------------------------------------|----------------------------------------------------------------------------------------------------|---|
| ✓ Completes<br>Finds issues                                             | Speak announcement using Alex                                                                                            |   |
| Search<br>Starts<br>Completes with results<br>Completes with no results | <ul> <li>Notify using bezel or system notification</li> <li>Bounce Xcode icon in Dock if application inactive</li> </ul> |   |
| Bots<br>Succeeds                                                        | Show tab named in active windo                                                                                           | W |
| Succeeds with warnings<br>Fails                                         | Show C navigator Project navigator                                                                                       |   |
| √ I Caused Failure                                                      | Show Current Views                                                                                                    |   |
| File<br>Unlock                                                          | Show 🗘 utilities                                                                                                    |   |
| Playgrounds<br>✓ Generates output                                       | Show 🗘 toolbar                                                                                                    |   |
| Custom                                                                  | Show Current Editor                                                                                                    |   |
| ✓ Open Code tab                                                         | Navigate to first new issue                                                                                              |   |

Maintenant, vous pouvez ouvrir le terminal dans le dossier du projet avec un raccourci clavier.

Ceci n'est qu'un exemple d'utilisation des comportements Xcode, mais vous pouvez créer n'importe quel script et lancer n'importe quelle application avec lui.

Auteur du script Bash: http://mattorb.com/xcode-behaviors-for-fun-and-profit/

#### Effacer les données dérivées avec raccourci clavier

De la même manière que dans Open Terminal in current Xcode project folder exemple de Open Terminal in current Xcode project folder, VOUS pouvez ajouter un répertoire de données dérivées avec un raccourci clavier.

Créez un comportement personnalisé (suivez les étapes de Open Terminal dans le dossier du projet Xcode en cours ). Mais utilisez un autre script.

#### Texte du script:

#!/bin/bash

Lire Personnalisation de l'IDE Xcode en ligne: https://riptutorial.com/fr/xcode/topic/8260/personnalisation-de-I-ide-xcode

# Chapitre 10: Projets et espaces de travail

## Examples

Aperçu des projets

Les **projets** Xcode sont utilisés pour organiser les fichiers sources, les dépendances de bibliothèque et d'autres ressources, ainsi que les paramètres et les étapes nécessaires à la création des produits du projet. Les espaces de travail sont des groupes de projets et d'autres fichiers.

## Créer un projet

Vous pouvez créer un nouveau projet (N) à partir de plusieurs modèles intégrés:

| iOS                 |                        | $\square$                 |                            |                           |
|---------------------|------------------------|---------------------------|----------------------------|---------------------------|
| Application         |                        | • • •                     | 1                          | * •••                     |
| Framework & Library |                        |                           |                            |                           |
| watchOS             | Application            | Page-Based<br>Application | Application                | Application               |
| Application         |                        |                           |                            |                           |
| Framework & Library |                        |                           |                            |                           |
| tvOS                | AR .                   |                           |                            |                           |
| Application         | Game                   |                           |                            |                           |
| Framework & Library |                        |                           |                            |                           |
| OS X                |                        |                           |                            |                           |
| Application         |                        |                           |                            |                           |
| Framework & Library |                        |                           |                            |                           |
| System Plug-in      |                        |                           |                            |                           |
| Other               | Single View Applic     | ation                     |                            |                           |
|                     | This template provide  | es a starting point for   | an application that uses   | a single view. It provide |
|                     | a view controller to n | nanage the view, and a    | a storyboard or nib file t | nat contains the view.    |
|                     |                        |                           |                            |                           |
| Cancel              |                        |                           | Pr                         | evious Next               |

### Travailler avec des projets

Une fenêtre de projet Xcode comprend:

- 1. Barre d'outils (en haut)
- 2. Navigateur (à gauche)
- 3. Éditeur (centre)
- 4. Inspecteur (à droite)
- 5. Affichage des variables (milieu inférieur gauche)
- 6. Sortie de la console (milieu inférieur droit)
- 7. Bibliothèque (en bas à droite)

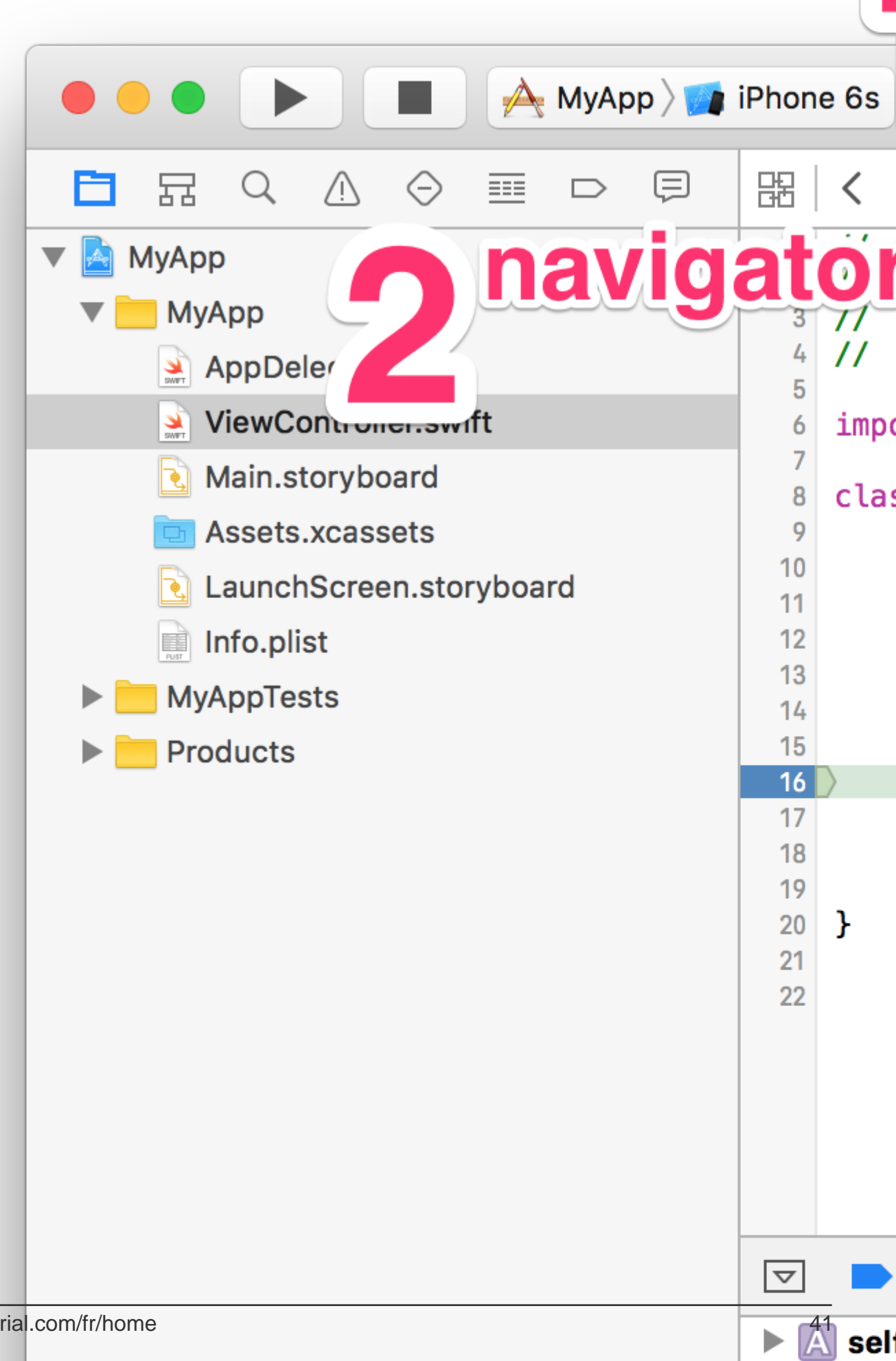

R) pour créer et exécuter votre projet. Cliquez sur Arrêter (ou appuyez sur .) Pour arrêter l'exécution.

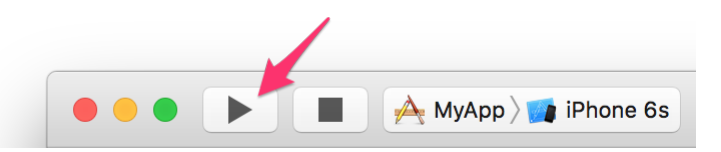

Cliquez et maintenez enfoncé pour voir les autres actions, Test (U), Profile (I) et Analyser (B). Maintenez les touches de modification Doption, Doption, Do

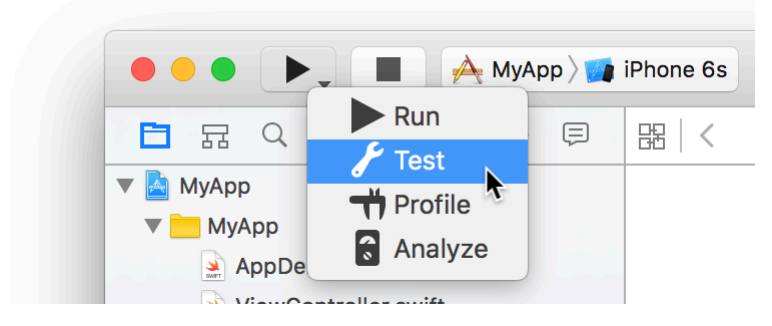

Les mêmes actions sont disponibles dans le menu Produit:

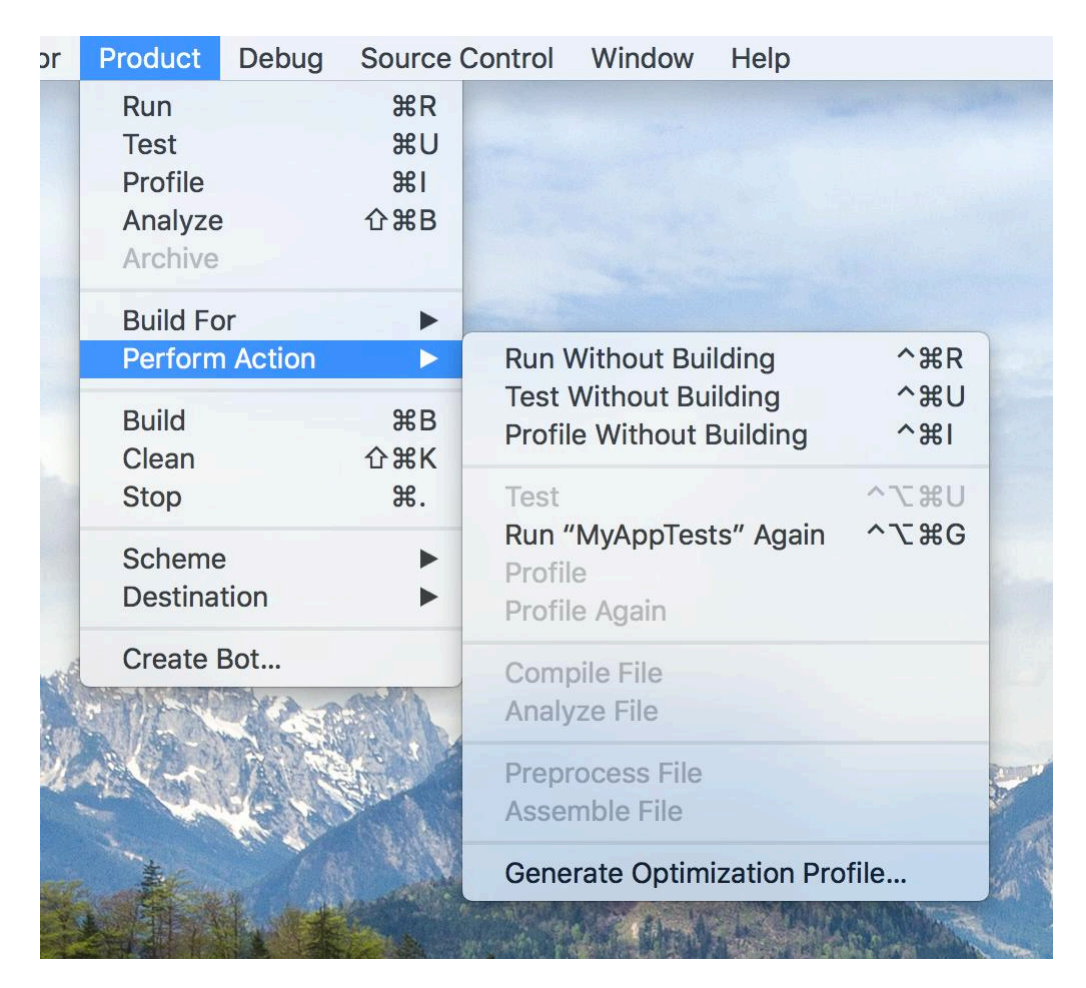

Ajustez l'espace de travail à vos besoins et naviguez librement

L'une des choses qui peuvent vraiment améliorer votre productivité lors de l'écriture du code est la navigation efficace dans l'espace de travail. Cela signifie également le rendre confortable pour le

moment. Il est possible d'y parvenir en ajustant les zones des espaces de travail que vous voyez.

Les boutons situés en haut des zones de navigation et d'assistant ne sont pas si volumineux et il est difficile de cliquer avec le pointeur de la souris. C'est pourquoi il existe des raccourcis utiles et faciles à retenir qui vous permettent de basculer entre différents onglets ou de masquer la zone.

Vous pouvez basculer entre les différents panneaux de la zone de navigation en maintenant le bouton D (Commande) enfoncé et en appuyant sur différentes touches numériques de 1 à 8 ou 0. La touche o active la présence du navigateur. Voici une liste de raccourcis pour votre commodité:

- 1. 1 + 1 Navigateur de fichiers;
- 2. 1 + 2 Navigateur de symboles;
- 3.  $\Box$  + 2 Recherche (également accessible par  $\Box$  +  $\Box$  + F);
- 4. 1 + 4 avertissements, les erreurs et les messages d'analyse statique;
- 5. 1 + 5 Essais disponibles dans le projet;
- 6. 1 + 6 panneau de la session de débogage;
- 7. 1 + 7 Les points d' arrêt;
- 8. 1 + 8 Rapport / Action navigateur histoire;
- 9. 1 + 0 Affiche / masque le panneau de navigation;

Vous pouvez basculer entre les différents panneaux de la zone d'inspection en maintenant les touches I et I enfoncées et en appuyant sur les différentes touches numériques de 1 à 6 (selon l'éditeur actif: code, storyboard, xib ou autre type de ressource). Appuyez sur o tout en maintenant ces deux boutons enfoncés pour masquer la zone de l'inspecteur.

Donc, si vous éditez un storyboard et que vous avez besoin d'un espace plus visible, appuyez simplement sur a + o et a + a + o pour obtenir des pixels supplémentaires pour le canevas.

Alors que la commutation des panneaux dépend de la combinaison de  $\square$  ou  $\square$  et  $\square$ , les champs de recherche inférieurs sont activés en maintenant  $\square$  et  $\square$  et en appuyant sur j pour la barre de recherche de la zone de navigation ou  $\kappa$  pour la barre de recherche.

L'activation de la zone de recherche de navigation peut vous aider à affiner la liste des éléments affichés dans la zone de navigation en fonction du navigateur actif (fichiers de filtrage dans le navigateur de fichiers, symboles du navigateur de symboles, tests dans le navigateur de test, etc.).

L'activation du panneau d'inspection vous aidera à filtrer la liste des modèles de fichiers, des extraits de code, des objets ou des ressources multimédia. Essayez d'utiliser ce champ de recherche lorsque le storyboard est ouvert et que vous devez rapidement trouver des composants UINavigationItem OU UITableViewCell !

En parlant de bibliothèque, vous pouvez basculer entre les panneaux de bibliothèque (modèles de fichier, fragments de code, bibliothèques d'objets et de médias) - + II + II et les touches numériques respectives: 1 à 4.

Lire Projets et espaces de travail en ligne: https://riptutorial.com/fr/xcode/topic/335/projets-et-espaces-de-travail

# Chapitre 11: Xcode 8 fonctionnalités

## Remarques

Cela ne fonctionne qu'avec des projets utilisant Swift 3+

## Examples

#### Littéraux de couleur et d'image

Xcode 8 reconnaît automatiquement toutes les images que vous avez dans un catalogue d'actifs et les propose comme suggestion à l'intérieur d'un initialiseur UIImage.

Ainsi, vous pouvez essentiellement déclarer une nouvelle variable, puis ajouter un nom d'actif que vous avez ajouté à votre catalogue d'actifs. Par exemple, let img = dog.img contient maintenant l'image de dog dans le catalogue d'actifs.

Sous le capot, il crée un code qui ressemble à ceci: #imageLiteral (resourceName: "dog.png"). Mais en ligne dans l'éditeur de source, vous ne verrez que le nom de fichier de l'image.

Donc, vous pouvez le faire maintenant imageView.image = img.

Notez que vous devez cliquer sur la suggestion instellisense pour voir une vignette de l'image dans le code, puis le nom de l'image.

Lire Xcode 8 fonctionnalités en ligne: https://riptutorial.com/fr/xcode/topic/7155/xcode-8-fonctionnalites

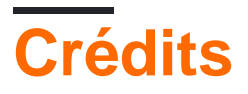

| S.<br>No | Chapitres                                                                                    | Contributeurs                                                        |
|----------|----------------------------------------------------------------------------------------------|----------------------------------------------------------------------|
| 1        | Démarrer avec<br>Xcode                                                                       | Anh Pham, Community, Jbryson, jtbandes, Md. Ibrahim Hassan,<br>Undo  |
| 2        | Astuces Xcode                                                                                | Anand Prem, Finn Gaida, jtbandes, user459460                         |
| 3        | Certificats, profils<br>d'approvisionnement<br>et signature de code                          | KrauseFx                                                             |
| 4        | Cours de récréation                                                                          | Anh Pham, Idan, Rob Wright                                           |
| 5        | Création de<br>contrôles<br>personnalisés dans<br>Interface Builder<br>avec<br>@IBDesignable | Echelon                                                              |
| 6        | Développement<br>multiplateforme                                                             | J F, jtbandes                                                        |
| 7        | Le débogage                                                                                  | D4ttatraya                                                           |
| 8        | Outils de ligne de<br>commande                                                               | Ali Beadle, David Snabel-Caunt, Fabio, Idan, Jens Meder,<br>KrauseFx |
| 9        | Personnalisation de<br>l'IDE Xcode                                                           | Vitaliy Gozhenko                                                     |
| 10       | Projets et espaces<br>de travail                                                             | Eimantas, jtbandes                                                   |
| 11       | Xcode 8<br>fonctionnalités                                                                   | Rashwan L, Sharukh Mastan                                            |